## COME UTILIZZARE LA RICERCA SEMPLICE

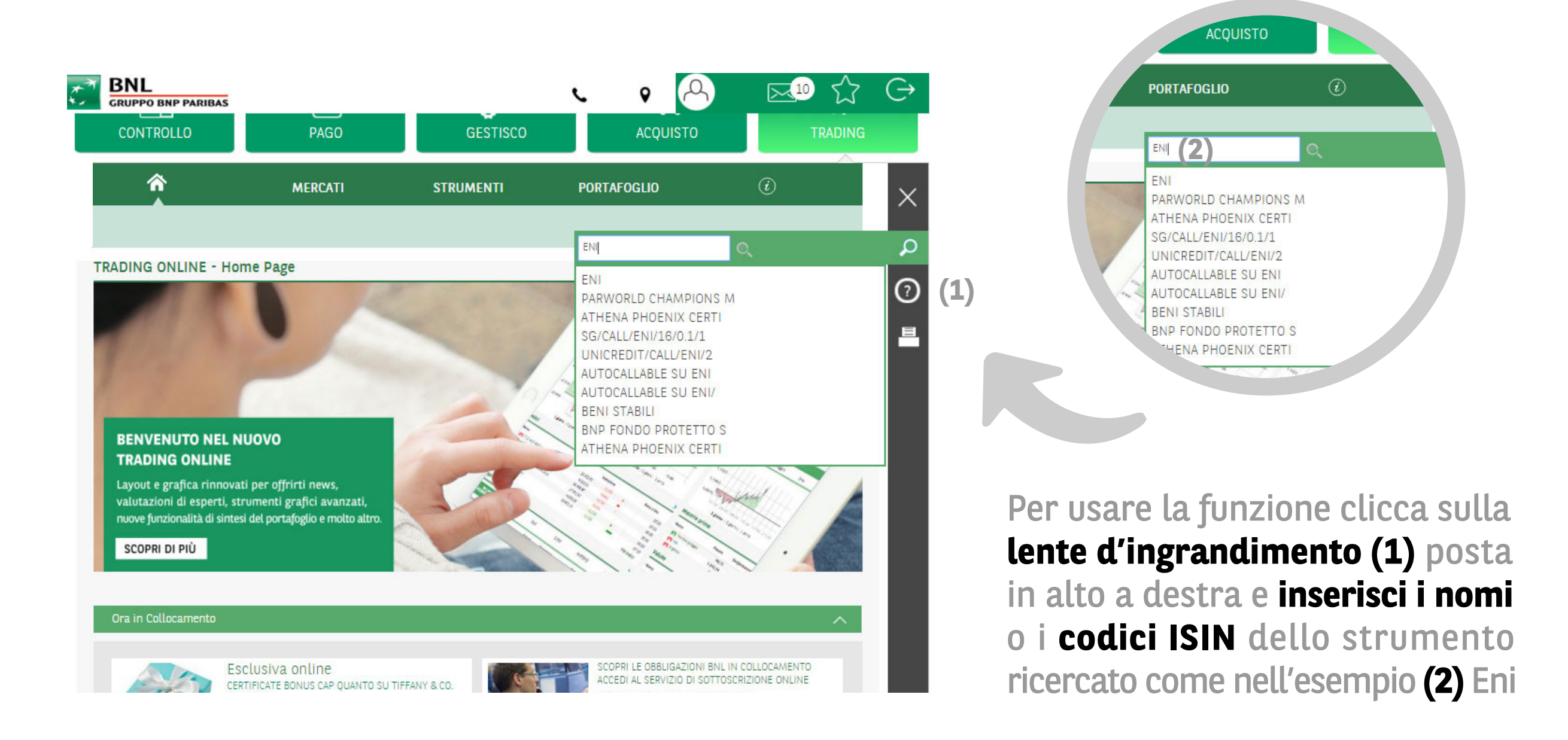

|    | â                    | N                                  | AERCATI    | STRII                                 | MENTI         | PORTAFOGLIO          |           |        |
|----|----------------------|------------------------------------|------------|---------------------------------------|---------------|----------------------|-----------|--------|
|    | Azioni               | Obbligazioni                       | ETF        | Certificates                          | Futures       | Fondi                | Leverage  |        |
| 1) | Search criteria: e   | ni                                 |            |                                       |               |                      |           |        |
|    | AZIONI(6)            | Obbligazioni(15)                   | Fondi(1)   | Indici(4)                             | Leverage(184) | ETF(0)               | Cert      | tifica |
|    | Nome ISI             | N 🍝 🗸                              | Pi         | azza Data                             | Quota         | zione Cambio         |           | ٧      |
|    | ENERGOIN<br>PLERGINO | IS ORD ENERGOINSTAL ORD SH<br>0015 | S Lo<br>OS | ndon Stock Exchange<br>/04/2010 19:56 |               | → 8,43 PLN<br>+0,00% |           |        |
|    | ENERSIS A            | MERICAS SA                         | NY         | SE                                    |               |                      | 12.18 USD |        |

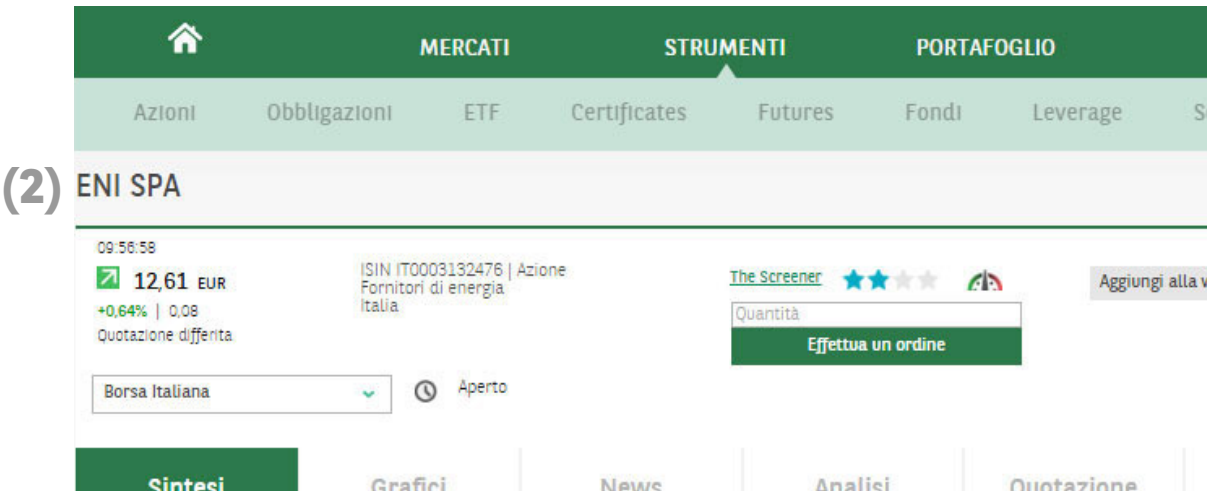

| (: | Add to watchlist  Add to watchlist Watchlist 1 Watchlist 2 Watchlist1 PROFILO | DOCUMENTI            | MOBILE PAYMENT | MESSAGGI            |
|----|-------------------------------------------------------------------------------|----------------------|----------------|---------------------|
|    | SQUARE ENIX HLDGS CORP LTD                                                    | FINRA other          | DTC Issues     | 24,49 USD           |
|    | JP3164630000                                                                  | 04/02/2016 2         | 10:31          | +4,08%              |
|    | ENIRO AB                                                                      | London Stock         | KExchange      | 0,95 SEK            |
|    | SE0000718017                                                                  | 29/12/2015 1         | L8:00          | -17,47%             |
|    | ENI SPA                                                                       | Borsa Italian        | a              | 12,60 EUR           |
|    | IT0003132476                                                                  | 08/02/2016 1         | 10:01          | +0,56%              |
|    | ENI S.P.A. ADR<br>US26874R1086                                                | NYSE<br>05/02/2018 2 | 22:01          | 27,87 USD<br>-2,72% |
|    | US29274F1049                                                                  | 05/02/2016           | 22:02          | +0,08%              |

| Sintesi                  |                 | Grafici        | rafici News |                  |                | Quotazione |  |
|--------------------------|-----------------|----------------|-------------|------------------|----------------|------------|--|
| Sedi di negozia:         | zione           |                |             |                  |                | Grafico    |  |
| Nome                     | Prezzo          | Volume domanda | Domanda     | Offerta          | Volume offerta | 1.1        |  |
| Borsa Italiana           | 12,61 EUR       | 25.927         | 12,60       | 12,62            | 16.550         | 12,65      |  |
| Tradegate                | 12,565 EUR      | 800            | 12,595      | 12,625           | 800            | VI         |  |
| 4                        |                 |                |             |                  | 1 F            | 12,60      |  |
| <sup>p</sup> anoramica i | nfragiornaliera | ı              |             |                  | >              | 12,55      |  |
| Prezzo di apertur        | a               | 12,58          |             | Ultime transazio | ni             | 09:00 11:0 |  |
| Max                      |                 | 12,69          | 09:56:58    | 351 eler         | menti 12,61    | 100000     |  |
| Min                      |                 | 12,55          | 09:56:53    | 198 eler         | menti 12,60    | 12,60      |  |
| Chlusura giorno p        | recedente       | 12,53          | 09:56:53    | 302 eler         | menti 12,60    | 12,55      |  |

Puoi visualizzare i risultati in due modalità:

• come pagina elenco (1) di tutti gli strumenti finanziari contenenti il dato inserito

• come pagina di dettaglio (2) dello strumento selezionato tra quelli suggeriti sotto il campo di ricerca

Con il menù a tendina è possibile selezionare alcuni strumenti e indirizzarli alla watchlist (3)

## COME UTILIZZARE LA RICERCA AVANZATA

La funzione di Ricerca avanzata, rappresentata dalla lente d'ingrandimento presente nella barra di comando, è disponibile per:

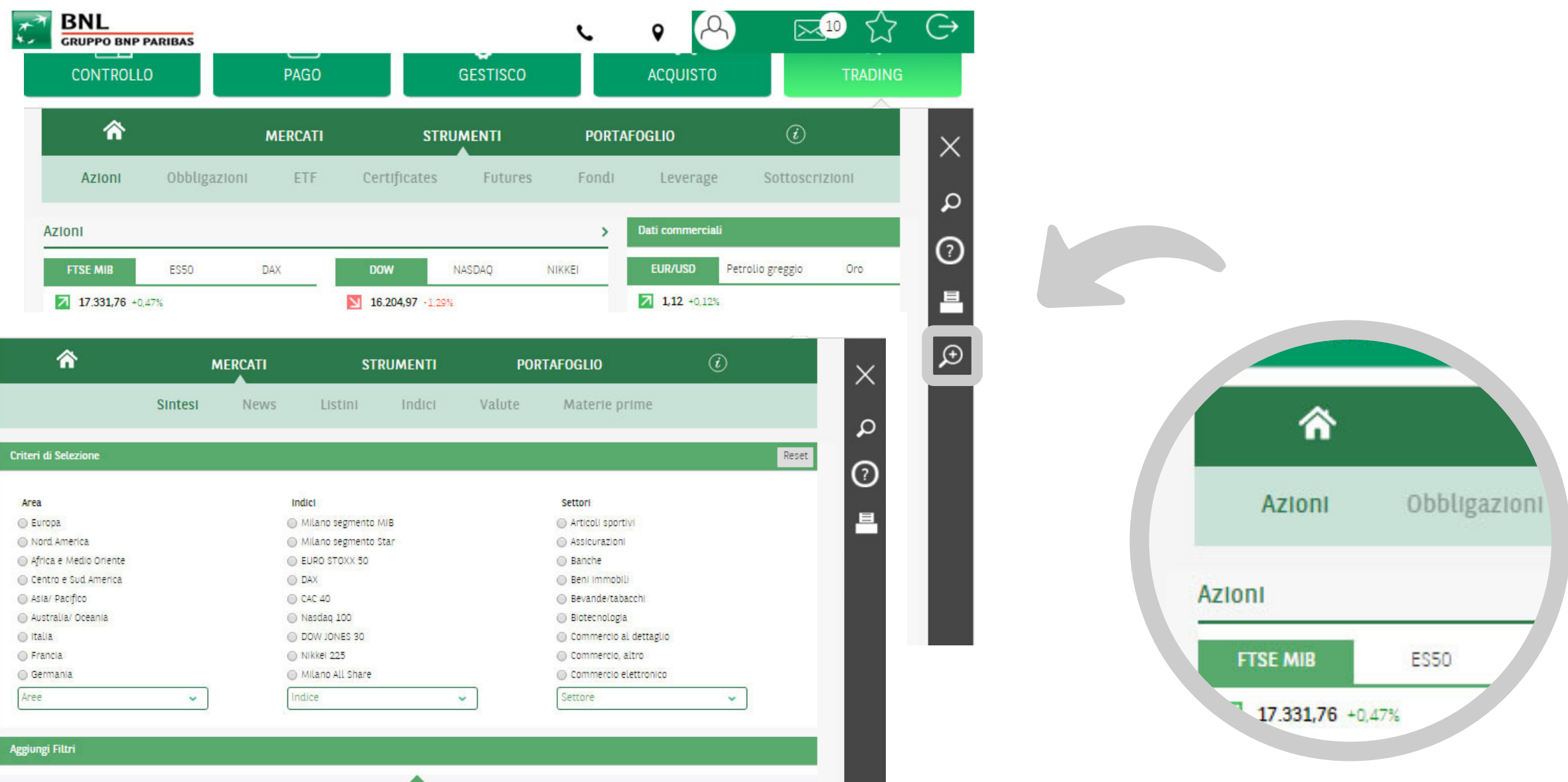

| iteri di Selezione       |   |   |                  |      |          |                            |   | Reset |
|--------------------------|---|---|------------------|------|----------|----------------------------|---|-------|
| Area                     |   | 1 | ndici            |      |          | Settori                    |   |       |
| 🔵 Europa                 |   | C | Milano segmento  | MIB  |          | Articoli sportivi          |   |       |
| Nord America             |   | 0 | Milano segmento  | Star |          | Assicurazioni              |   |       |
| 🔵 Africa e Medio Oriente |   | 0 | EURO STOXX 50    |      |          | <ul> <li>Banche</li> </ul> |   |       |
| 🔵 Centro e Sud America   |   | C | DAX              |      |          | Beni immobili              |   |       |
| 🔵 Asia/ Pacifico         |   | C | CAC 40           |      |          | Bevande/tabacchi           |   |       |
| 🔵 Australia/ Oceania     |   | C | Nasdaq 100       |      |          | Biotecnologia              |   |       |
| D Italia                 |   | C | DOW JONES 30     |      |          | Commercio al dettaglio     |   |       |
| 🔵 Francia                |   | C | Nikkei 225       |      |          | Commercio, altro           |   |       |
| 🔵 Germania               |   | 0 | Milano All Share |      |          | Commercio elettronico      |   |       |
| Aree                     | ~ | 1 | ndice            |      | <u> </u> | Settore                    | ~ |       |

Azioni

| Â                                                                                                    | MERCATI                                                                                                    | STRU                   |                         | PORTAF                                                | OGLIO                                                                                                    | (i)              | $\times$ |                                                |
|----------------------------------------------------------------------------------------------------|----------------------------------------------------------------------------------------------------|------------------------|-------------------------|-------------------------------------------------------|----------------------------------------------------------------------------------------------------|------------------|----------|------------------------------------------------|
| Azioni Obbliga                                                                                                | IZIONI ETF                                                                                                    | Certificates           | Futures                 | Fondi                                                 | Leverage                                                                                                    | Sottoscrizioni   |          |                                                |
| Grafici dell'indice                                                                                           |                                                                                                    |                        |                         |                                                       |                                                                                                    |                  |          |                                                |
| Long Term Euro BTP Future                                                                                     |                                                                                                    | Bund                   |                         |                                                       | Euribor 3M Future                                                                                                    |                  | 0        |                                                |
| 138,08 -0,30%                                                                                                 |                                                                                                    | <b>164,40</b> +0,28%   |                         |                                                       | 100,24 -0.00%                                                                                                    |                  | 르        |                                                |
| AM.                                                                                                    |                                                                                                    | 164,4                  |                         |                                                       |                                                                                                    |                  |          |                                                |
| 138,50                                                                                                    |                                                                                                    | 164,2                  |                         |                                                       | 00,238                                                                                                    |                  |          |                                                |
|                                                                                                    |                                                                                                    |                        |                         |                                                       |                                                                                                    |                  |          |                                                |
| <b>^</b>                                                                                                    | MERCATI                                                                                                    | STRUMENTI              | PORT                    | AFOGLIO                                               | (i)                                                                                                    |                  |          |                                                |
| ر م<br>Sintesi                                                                                                | News Listi                                                                                                    | STRUMENTI              | PORT/                   | AFOGLIO<br>Materie pri                                | (j)                                                                                                    | ×                |          | JII                                            |
| Sintesi                                                                                                    | News Listi                                                                                                    | STRUMENTI              | PORT/<br>Valute         | AFOGLIO<br>Materie pri                                | ۲. Contraction (Contraction) (Contraction) | ×<br>م           |          | JNI                                            |
| Sintesi  di Selezione                                                                                         | News Listi                                                                                                    | STRUMENTI<br>ni Indici | <b>PORT</b> /<br>Valute | AFOGLIO<br>Materie pri                                | (j)<br>me                                                                                                    | Reset            |          | JIL                                            |
| Sintesi  di Selezione Emittente                                                                               | AERCATI<br>News Listin                                                                                          | STRUMENTI<br>ni Indici | PORT/<br>Valute         | AFOGLIO<br>Materie pri<br>Emittenti (611 Ri           | ()<br>me<br>sultati)                                                                                                    | Reset 🖓          |          | Jnl<br>dell'indice                             |
| Sintesi  di Selezione  Emittente tti                                                                          | AERCATI<br>News Listin<br>Area<br>© Tutti                                                                       | STRUMENTI<br>ni Indici | PORT/<br>Valute         | AFOGLIO<br>Materie pri<br>Emittenti (611 Ri<br>Scegli | ()<br>me<br>sultati)                                                                                                    | Reset            |          | JNI<br>dell'indice                             |
| Sintesi  di Selezione  Emittente tti cietă.                                                                   | AERCATI<br>News Listi<br>Area<br>O Tutti<br>I italia                                                            | STRUMENTI<br>ni Indici | PORT/<br>Valute         | AFOGLIO<br>Materie pri<br>Emittenti (611 Ri<br>Scegli | €<br>me<br>sultati)                                                                                                    | Reset            |          | JNI<br>dell'indice<br>erm Euro Bi              |
| Sintesi  di Selezione  Emittente tti cietà ermediari finanziari oi Generativi                                 | AERCATI<br>News Listin<br>Area<br>© Tutti<br>© Italia<br>© Germania<br>© Stati Lieni                            | STRUMENTI<br>ni Indici | PORT/<br>Valute         | AFOGLIO<br>Materie pri<br>Emittenti (611 Ri<br>Scegli | ()<br>me<br>sultati)                                                                                                    | Reset            |          | JII<br>dell'indice<br>erm Euro BT              |
| Sintesi      Sintesi  di Selezione  Emittente  tti cietà ermediari finanziari oli Governativi vranazionali    | AERCATI<br>News Listin<br>Area<br>Tutti<br>Italia<br>Germania<br>Stati Uniti<br>Reno Unit                       | STRUMENTI<br>ni Indici | PORT/<br>Valute         | AFOGLIO<br>Materie pri<br>Emittenti (611 Ri<br>Scegii | €<br>me<br>sultat!)                                                                                                    | Reset            |          | Jini<br>dell'indice<br>erm Euro Bi             |
| Sintesi      Sintesi  di Selezione  Emittente  tti cietà ermediari finanziari oli Governativi vranazionali ro | AERCATI<br>News Listi<br>Area<br>Tuti<br>italia<br>Germania<br>Stati Uniti<br>Regno Unit<br>Sceeli              | STRUMENTI<br>ni Indici | PORT/<br>Valute         | AFOGLIO<br>Materie pri<br>Emittenti (611 Ri<br>Scegli | ()<br>me<br>sultati)                                                                                                    | Reset            |          | JNI<br>dell'indice<br>erm Euro BT<br>9, -0,30% |
| Sintesi  di Selezione  Emittente  tti cieta iermediari finanziari oli Governativi vranazionali rro            | AERCATI<br>News Listi<br>Area<br>Tutti<br>Italia<br>Germania<br>Stati Uniti<br>Regno Unit<br>Scegli             | STRUMENTI<br>ni Indici | PORT/<br>Valute         | AFOGLIO<br>Materie pri<br>Emittenti (611 Ri<br>Scegli | ()<br>me<br>sultati)                                                                                                    | Reset ??         |          | JNI<br>dell'indice<br>erm Euro BT<br>9 -0,30%  |
| Sintesi di Selezione Emittente tti cietà iermediari finanziari oli Governativi vranazionali rro               | AERCATI<br>News Listi<br>Area<br>O Tuti<br>O Italia<br>O Germania<br>O Stati Uniti<br>O Stati Uniti<br>O Scegli | STRUMENTI<br>ni Indici | PORT/<br>Valute         | AFOGLIO<br>Materie pri<br>Emittenti (611 Ri<br>Scegli | €<br>me<br>sultat!)                                                                                                    | Reset<br>Procedi |          | JII<br>dell'indice<br>erm Euro BI<br>9 -0,305  |

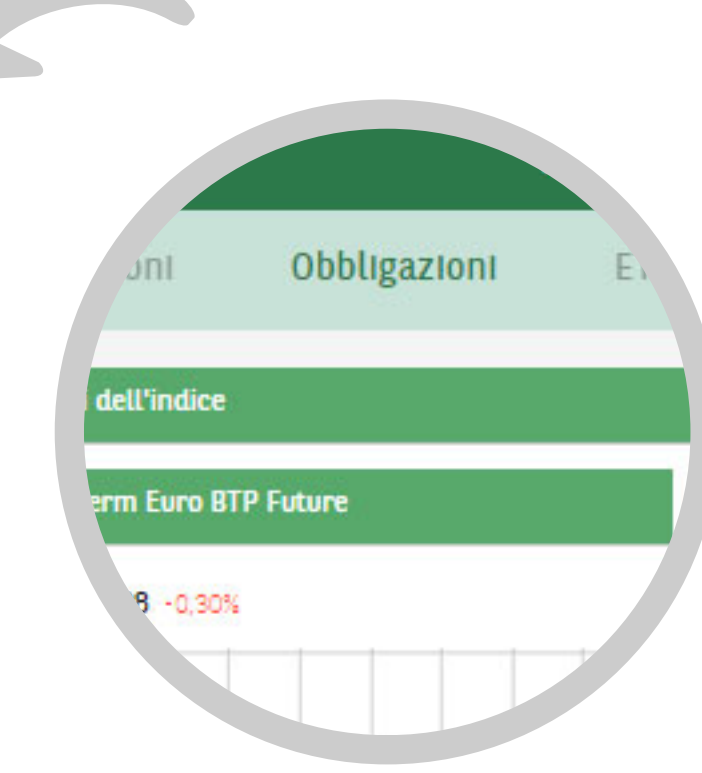

Obbligazioni

| GRUPPO BNP PARIBAS                        |            |                         | L         | • A                  | 🖂 🖸            | C→             |
|-------------------------------------------|------------|-------------------------|-----------|----------------------|----------------|----------------|
| CONTROLLO                                 | PAGO       | GESTISCO                |           | ACQUISTO             | TRADING        |                |
| Â                                         | MERCATI    | STRUMENTI               | PORT      | AFOGLIO              | <i>i</i>       | ×              |
| Azioni Obbliga                            | azioni ETF | Certificates Futures    | Fondi     | Leverage             | Sottoscrizioni | 0              |
| Grafico dell'indice                       |            |                         |           |                      |                |                |
| MIB FTSE                                  |            | EuroStaxx50             |           | Dow Jones Industrial | Average        |                |
| 16.946,53 -1.76%                          |            | 2.813,16 -2.30%         |           | 16.204,97 -1,29      | s              |                |
| 17.200                                    |            | 2.875                   |           | 16.300               |                | € Certificates |
| <b>ന</b> м                                | IERCATI    | STRUMENTI PO            | rtafoglio | Ċ                    | ×              |                |
| Sintesi                                   | News Listi | ni <b>Indici</b> Valute | Materie p | rime                 | م              |                |
| ify the underlying                        |            |                         |           |                      | Reset          | EuroStoxx50    |
| trument type<br>Indices                   |            |                         |           |                      |                | N 2.912.10     |
| Stocks<br>Commodities                     |            |                         |           |                      |                | 2013,10 -2,30% |
| Currencies                                |            |                         |           |                      |                | 14             |
| search with underlying Symbol, name, ISIN |            |                         |           |                      |                | 2.875          |
| lerling certificate type                  |            |                         |           |                      |                |                |
| ults                                      |            |                         |           |                      |                |                |
|                                           |            |                         |           |                      |                | Certificates   |

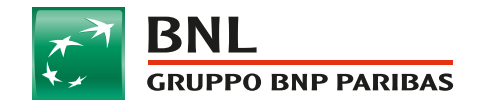